# Focus 40 Blue

Guia do Usuário

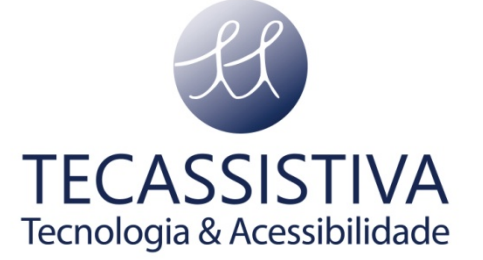

#### PUBLICADO POR

#### **Freedom Scientific**

11800 31st Court North St. Petersburg, Florida 33716-1805 EUA

www.FreedomScientific.com

E POR

#### Tecassistiva

Av. Dr. Altino Arantes, 345 - Vila Clementino 04042-032, São Paulo- SP Brasil

Telefone/Fax: (11) 3266-4311

E-mail: teca@tecassistiva.com.br

www.tecassistiva.com.br

O conteúdo deste documento pode ser alterado sem qualquer aviso prévio. Nenhuma parte desta publicação pode ser reproduzida ou transmitida de nenhuma forma ou por nenhum meio eletrônico ou mecânico, por nenhum motivo, sem expressa permissão escrita da Freedom Scientific e da Tecassistiva.

Copyright © 2012 Freedom Scientific, Inc. todos os direitos reservados.

O JAWS é uma marca registrada da Freedom Scientific, Inc. nos Estados Unidos e em outros países. Microsoft e Windows são marcas registradas da Microsoft Corporation nos E.U.A. e/ou em outros países.

Tecnologia & Acessibilidade

# Índice

| Recursos                                                                                                    | 5                                                                                                  |
|----------------------------------------------------------------------------------------------------|----------------------------------------------------------------------------------------------------|
| Aviso Importante                                                                                                    | 5                                                                                                  |
| O que há na Caixa?                                                                                                    | 5                                                                                                  |
| Layout Físico                                                                                                    | 6                                                                                                  |
| Visualização Lateral                                                                                                    | 6                                                                                                  |
| Visualização Superior                                                                                                    | 6                                                                                                  |
| Visualização Frontal                                                                                                    | 7                                                                                                  |
| Controles                                                                                                    | 7                                                                                                  |
| Balanceadores de Navegação e Botões de Modo                                                                                                    | 7                                                                                                  |
| Botões de Deslocamento do Painel                                                                                                    | 8                                                                                                  |
| Barras Balanceadoras                                                                                                    | 8                                                                                                  |
| Botões Seletores                                                                                                    |                                                                                                    |
| Botões de Posicionamento do Cursor                                                                                                    |                                                                                                    |
| Tabela de Funções de Controles Múltiplos                                                                                                    |                                                                                                    |
| Botão de Energia                                                                                                    | 10                                                                                                 |
| Bateria interna                                                                                                    | 11                                                                                                 |
| Conectando a Focus                                                                                                    | 12                                                                                                 |
| Adicionando Suporte do JAWS a Linha Braille Focus                                                                                                    | 13                                                                                                 |
|                                                                                                    |                                                                                                    |
| Configurando a Conexão USB                                                                                                    | 13                                                                                                 |
| Configurando a Conexão USB<br>Configurando a Conexão Bluetooth                                                                                                    | 13<br>13<br>13                                                                                     |
| Configurando a Conexão USB<br>Configurando a Conexão Bluetooth<br>BrailleIn                                                                                                    | 13<br>13<br>13                                                                                     |
| Configurando a Conexão USB<br>Configurando a Conexão Bluetooth<br>BrailleIn<br>Digitando com o Braille Abreviado                                                                                                    | 13<br>13<br>13<br>17<br>17                                                                         |
| Configurando a Conexão USB<br>Configurando a Conexão Bluetooth<br>BrailleIn<br>Digitando com o Braille Abreviado<br>O Modo de Estudo Braille                                                                                                    | 13<br>13<br>17<br>17<br>18                                                                         |
| Configurando a Conexão USB<br>Configurando a Conexão Bluetooth<br>BrailleIn<br>Digitando com o Braille Abreviado<br>O Modo de Estudo Braille.<br>Configurando a Linha Braille Focus                                                                                                    | 13<br>13<br>13<br>17<br>17<br>18<br>19                                                             |
| Configurando a Conexão USB<br>Configurando a Conexão Bluetooth<br>BrailleIn<br>Digitando com o Braille Abreviado<br>O Modo de Estudo Braille<br>Configurando a Linha Braille Focus<br>Posicionamento das Células de Status.                                                                                                    | 13<br>13<br>17<br>17<br>17<br>18<br>19                                                             |
| Configurando a Conexão USB<br>Configurando a Conexão Bluetooth<br>BrailleIn<br>Digitando com o Braille Abreviado<br>O Modo de Estudo Braille<br>Configurando a Linha Braille Focus<br>Posicionamento das Células de Status.<br>Firmeza Variável de PONTOS Braille                                                                                                    | 13<br>13<br>13<br>17<br>17<br>18<br>19<br>19                                                       |
| Configurando a Conexão USB<br>Configurando a Conexão Bluetooth<br>BrailleIn<br>Digitando com o Braille Abreviado<br>O Modo de Estudo Braille<br>Configurando a Linha Braille Focus<br>Posicionamento das Células de Status<br>Firmeza Variável de PONTOS Braille<br>O Menu da Linha Braille                                                                                                    | 13<br>13<br>17<br>17<br>17<br>18<br>19<br>19<br>19<br>20                                           |
| Configurando a Conexão USB<br>Configurando a Conexão Bluetooth<br>BrailleIn<br>Digitando com o Braille Abreviado<br>O Modo de Estudo Braille<br>Configurando a Linha Braille Focus<br>Posicionamento das Células de Status<br>Firmeza Variável de PONTOS Braille<br>O Menu da Linha Braille.                                                                                                    | 13<br>13<br>13<br>17<br>17<br>17<br>18<br>19<br>19<br>19<br>20<br>20                               |
| Configurando a Conexão USB<br>Configurando a Conexão Bluetooth<br>BrailleIn<br>Digitando com o Braille Abreviado<br>O Modo de Estudo Braille<br>Configurando a Linha Braille Focus<br>Posicionamento das Células de Status.<br>Firmeza Variável de PONTOS Braille<br>O Menu da Linha Braille.<br>Código Bluetooth.<br>Repetição de Teclas.                                                                                                    | 13<br>13<br>13<br>17<br>17<br>17<br>18<br>19<br>19<br>20<br>20<br>20                               |
| Configurando a Conexão USB<br>Configurando a Conexão Bluetooth<br>BrailleIn<br>Digitando com o Braille Abreviado<br>O Modo de Estudo Braille<br>Configurando a Linha Braille Focus<br>Posicionamento das Células de Status.<br>Firmeza Variável de PONTOS Braille<br>O Menu da Linha Braille<br>Código Bluetooth.<br>Repetição de Teclas.<br>Espera de Suspensão da Linha Braille                                                                                                    | 13<br>13<br>13<br>17<br>17<br>17<br>18<br>19<br>19<br>19<br>20<br>20<br>20<br>20                   |
| Configurando a Conexão USB<br>Configurando a Conexão Bluetooth<br>BrailleIn<br>Digitando com o Braille Abreviado<br>O Modo de Estudo Braille<br>Configurando a Linha Braille Focus<br>Posicionamento das Células de Status.<br>Firmeza Variável de PONTOS Braille<br>O Menu da Linha Braille.<br>Código Bluetooth.<br>Repetição de Teclas.<br>Espera de Suspensão da Linha Braille                                                                                                    | 13<br>13<br>13<br>17<br>17<br>17<br>18<br>19<br>19<br>20<br>20<br>20<br>20<br>20<br>21             |
| Configurando a Conexão USB<br>Configurando a Conexão Bluetooth<br>BrailleIn<br>Digitando com o Braille Abreviado<br>O Modo de Estudo Braille<br>Configurando a Linha Braille Focus<br>Posicionamento das Células de Status.<br>Firmeza Variável de PONTOS Braille<br>O Menu da Linha Braille.<br>Código Bluetooth.<br>Repetição de Teclas.<br>Espera de Suspensão da Linha Braille.<br>Visualização Geral dos Comandos de Teclado da Focus.                                            | 13<br>13<br>13<br>17<br>17<br>17<br>17<br>17<br>17<br>17<br>19<br>19<br>20<br>20<br>20<br>21<br>21 |
| Configurando a Conexão USB<br>Configurando a Conexão Bluetooth<br>BrailleIn<br>Digitando com o Braille Abreviado<br>O Modo de Estudo Braille<br>Configurando a Linha Braille Focus<br>Posicionamento das Células de Status.<br>Firmeza Variável de PONTOS Braille<br>O Menu da Linha Braille<br>Código Bluetooth<br>Repetição de Teclas.<br>Espera de Suspensão da Linha Braille<br>Visualização Geral dos Comandos de Teclado da Focus<br>Teclas Modificadoras.<br>Teclas de função.  | 13<br>13<br>13<br>17<br>17<br>17<br>18<br>19<br>19<br>20<br>20<br>20<br>21<br>21<br>22             |
| Configurando a Conexão USB<br>Configurando a Conexão Bluetooth<br>BrailleIn<br>Digitando com o Braille Abreviado<br>O Modo de Estudo Braille<br>Configurando a Linha Braille Focus<br>Posicionamento das Células de Status.<br>Firmeza Variável de PONTOS Braille<br>O Menu da Linha Braille.<br>Código Bluetooth<br>Repetição de Teclas.<br>Espera de Suspensão da Linha Braille<br>Visualização Geral dos Comandos de Teclado da Focus<br>Teclas Modificadoras.<br>Teclas de função. | 13<br>13<br>13<br>17<br>17<br>17<br>17<br>19<br>19<br>20<br>20<br>20<br>20<br>21<br>21<br>22<br>23 |

| Comandos de Navegação 26                               |
|--------------------------------------------------------|
| Teclas de Navegação Rápida do Microsoft Word 29        |
| Comandos de Seleção de Texto 31                        |
| Selecionando com os Botões de Posicionamento do Cursor |
| Comandos de Braille 32                                 |
| Comandos do Windows                                    |
| Comandos de Seleção 35                                 |
| Comandos do JAWS                                       |
| Funções de Cursores                                    |
| Funções de Utilitários 40                              |
| Considerações Ambientais 41                            |
| Armazenamento 41                                       |
| Operação 41                                            |
| Modo de Diagnóstico 42                                 |
| Entrando e Saindo do Modo de Diagnósticos 42           |
| Teste do Botão de Posicionamento do Cursor 42          |
| Teste da Linha/Limpeza 42                              |
| Teste de Teclas e Controles 42                         |
| Modo de Informações da Bateria 44                      |
| Solução de Problemas                                   |
| Importador Exclusivo                                   |

# Tecnologia & Acessibilidade

As linhas Braille atualizáveis Focus 40 Blue fornecem uma interface tátil e compacta ao seu computador. Utilizadas com um software de acesso a tela tais como o JAWS® for Windows, a linha Braille Focus 40 Blue pode melhorar sua experiência com computadores. A Focus 40 Blue inclui os seguintes recursos:

- 40 células Braille atualizáveis;
- Um botão de posicionamento do cursor acima de cada célula braile;
- Um teclado Braille de 8 teclas estilo máquina Braille, com a adição de duas teclas SHIFT;
- Dois botões de deslocamento do painel;
- Duas barras balanceadoras;
- Dois botões seletores;
- Um balanceador de navegação e um botão de modo em cada extremidade da linha para navegação rápida de arquivos, listas e menus;
- Firmeza de PONTOS Braille ajustáveis VariBraille;
- Conexão USB com o computador;
- Conectividade Wireless Bluetooth®;
- Suporte para a seleção de Celulares e outros dispositivos móveis via aplicativos de terceiros.

# **Aviso Importante**

Este dispositivo não possui componentes substituíveis pelo usuário. Qualquer tentativa não autorizada de trocar ou consertar componentes internos através da abertura do equipamento anulará a garantia do produto.

# O que há na Caixa?

O pacote da Focus inclui os itens abaixo. Se você achar que está faltando algum dos componentes listados abaixo, por favor, ligue para o suporte ao cliente da Tecassistiva em 11 3266-4311:

- Linha Braille Focus 40 Blue;
- Adaptador de Energia AC;
- Cabo USB de 6 pés (1,83 m);
- Maleta de Transporte;
- Manual impresso e em braile;
- CD de Acompanhamento;
- Cartões de Registro de Garantia;
- Suporte ao Produto Incluído;

### Visualização Lateral

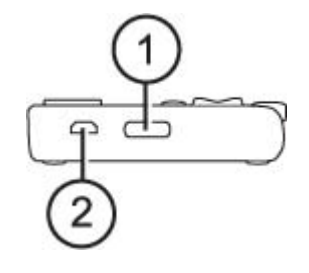

No lado esquerdo da linha Braille, indo da frente para a trás, você encontrará o botão de energia (1) e uma porta micro USB padrão (2). A porta USB permite a você conectar a linha Braille a um computador usando o cabo USB fornecido, ou ao adaptador AC.

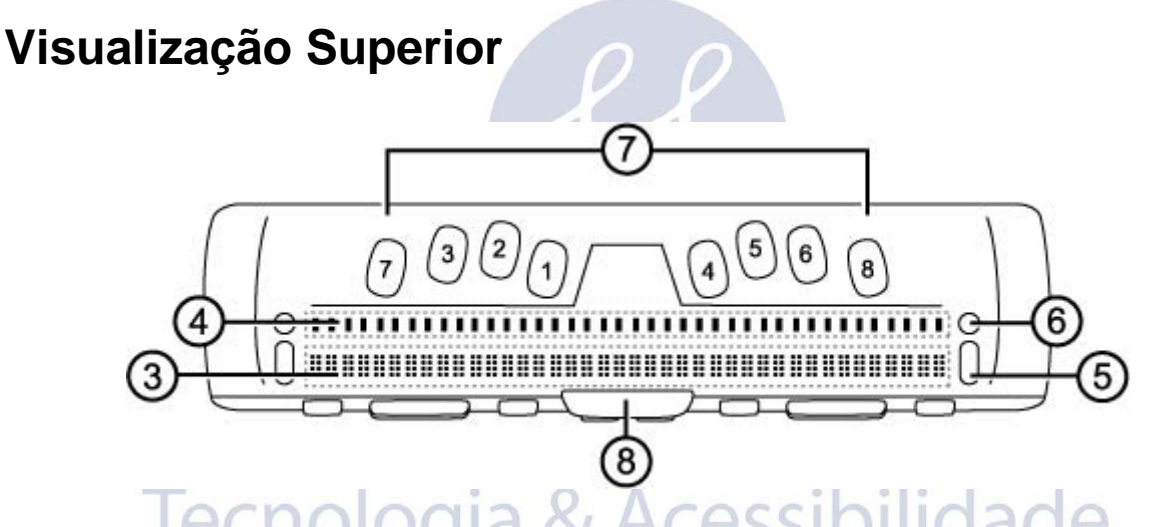

As células Braille atualizáveis (**3**) estão localizadas em direção a face frontal da unidade. Há um botão de posicionamento do cursor (**4**) acima de cada célula Braille. Em ambas as extremidades da superfície da linha estão os botões de balanceadores de navegação usados para facilitar a navegação. Posicionado acima de cada Balanceador de Navegação está um Botão de Modo (**6**) que circula entre os diferentes modos de navegação.

Posicionados diretamente acima dos botões de posicionamento do cursor, ha oito teclas similares àquelas no teclado de uma máquina Braille (7). As oito teclas Braille da esquerda para a direita são: 7, 3, 2, 1, 4, 5, 6, e 8. Estas teclas são usadas para executar comandos. Na margem frontal, diretamente sob e no centro da linha Braille está uma **BARRA DE ESPAÇO (8)**. Esta tecla é usada em conjunto com as teclas Braille ao introduzir comandos.

# Visualização Frontal

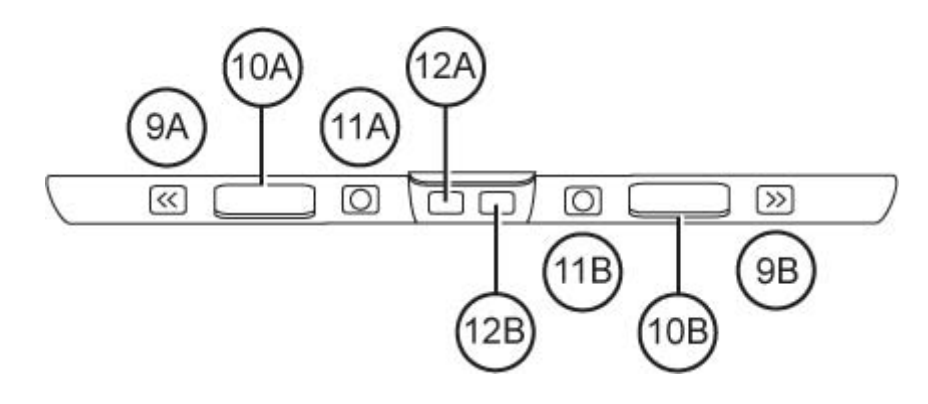

Na borda frontal da Focus estão os seguintes controles, posicionados da esquerda para a direita:

- Botão Esquerdo de Deslocamento do Painel (9a)
- Barra Balanceadora Esquerda (10a)
- Botão Seletor Esquerdo (11a)
- Tecla SHIFT esquerda (usada em conjunto com BARRA DE ESPAÇOS, teclas Braille, e outros controles para introduzir comandos ) (12a)
- Tecla SHIFT direita (usada em conjunto com BARRA DE ESPAÇOS, teclas Braille, e outros controles para introduzir comandos ) (12b)
- Botão Seletor Direito (11b)
- Barra Balanceadora Direita (10b)
- Botão de deslocamento do painel direito (9b)

### Controles

A Linha Braille Focus 40 Blue fornece dois balanceadores de navegação, dois botões de modo, dois botões de deslocamento do painel, duas barras balanceadoras de navegação, dois botões seletores, dois botões de deslocamento do painel, e botões de posicionamento do cursor acima de cada célula Braille. Veja o gráfico seguinte da seção de navegação para uma lista completa sobre as funções de controles múltiplos.

**Nota:** Se você optar por usar a linha Braille Focus com um software de leitura de telas de terceiros em um computador ou dispositivo móvel, consulte a documentação que vem com o software de forma que as funções podem ser diferentes das funções de quando você a utiliza com o JAWS.

#### Balanceadores de Navegação e Botões de Modo

Os Balanceadores de Navegação da Focus permitem a você se mover rapidamente através de arquivos, caixas de diálogo, listas e menus. Em arquivos, você pode movimentar-se por linha, sentença, parágrafo, ou mover um painel para frente ou para trás. Para alternar entre os quatro modos de navegação, pressione o botão de modo localizado diretamente acima de cada botão de movimentação. Em caixas de diálogo, você pode movimentar entre os controles disponíveis, e até mesmo interagir com eles. Em um menu, você pode subir e descer através dos itens de menu.

#### Botões de Deslocamento do Painel

Os botões de deslocamento no painel da Focus deslocam o painel para a esquerda ou direita uma linha de largura (40 células) cada vez que são pressionados. Pressione o botão de deslocamento do painel na parte frontal esquerda da Focus, o botão com um símbolo em auto-relevo de uma seta dupla à esquerda, para movimentar-se para esquerda; pressione o botão de deslocamento do painel na parte frontal direita da Focus, o botão com um símbolo em auto-relevo de uma seta dupla à direita, para movimentar-se para direita. As funções dos botões de movimentação do painel podem ser revertidas para que, ao pressionar o botão de deslocamento do painel esquerdo, faça com que a Focus desloque o painel para a direita e pressionando o botão de posicionamento do painel direito faça com que ela movase para a esquerda. Por favor, consulte a ajuda para o Gerenciador de Teclado do JAWS para detalhes sobre como modificar estas e outras associações de controles.

#### Barras Balanceadoras

As barras balanceadoras fornecem movimento para cima ou para baixo linha a linha. Pressione a parte superior da barra balanceadora para subir uma linha; pressione a parte inferior da barra balanceadora para descer uma linha. As barras balanceadoras, combinadas com os botões de movimentação do painel, movem para o começo ou final da linha em que cada cursor está posicionado. Pressione o botão de movimentação do painel e a parte superior da barra balanceadora para mover-se para o início da linha. Pressione um botão de deslocamento do painel e a parte inferior da barra balanceadora para mover da barra balanceadora para o final da linha.

#### **Botões Seletores**

Usados sozinhos, os botões seletores de formato côncavo controlam o avanço automático. Quando pressionados em combinação com outros controles, os botões seletores executam múltiplas funções.

#### Botões de Posicionamento do Cursor

Existem botões de posicionamento do cursor acima de cada célula Braille. Pressione um botão de Posicionamento do Cursor para mover o cursor para aquele ponto ou para selecionar um link em uma página da Web ou mensagem de e-mail. No modo linha, pressione um botão de posicionamento do cursor para abrir um menu ou escolher itens de menu.

Pressione e segure os Botões de Deslocamento do Painel **Esquerdo** ou **Direito** enquanto pressiona simultaneamente um **Botão de Posicionamento do Cursor** para simular um clique direito do Mouse naquele local.

# Tabela de Funções de Controles Múltiplos

| Função                                       | Comando                                                             |
|----------------------------------------------|---------------------------------------------------------------------|
| Habilitar Modo de<br>Avanço Automático       | SELETOR ESQUERDO+SELETOR DIREITO                                    |
| Diminuir Velocidade de<br>Avanço Automático  | SELETOR ESQUERDO                                                    |
| Aumenta a Velocidade<br>de Avanço Automático | SELETOR DIREITO                                                     |
| Clique Esquerdo do<br>Mouse                  | BOTÃO DE MOVIMENTAÇÃO DO PAINEL+BOTÃO<br>DE DESLOCAMENTO DO CURSOR  |
| Control+Clique Esquerdo<br>do Mouse          | Botão de Posicionamento+BARRA DE ESPAÇOS                            |
| Page Down                                    | Seletor esquerdo ou direito+Parte inferior da<br>Barra balanceadora |
|                                              | Seletor esquerdo ou direito+Parte Superior da<br>Barra balanceadora |
| Início do Arquivo                            | Botão de deslocamento esquerdo+botão seletor                        |
| Fim do Arquivo                               | Botão de deslocamento direito+botão seletor                         |
| END                                          | BOTÃO DE MOVIMENTAÇÃO DO PAINEL+BARRA<br>balanceadora PARA BAIXO    |
| Home                                         | BOTÃO DE MOVIMENTAÇÃO DO PAINEL+BARRA<br>balanceadora PARA CIMA     |
| Próxima Linha                                | BARRA DE DESLOCAMENTO PARA BAIXO                                    |
| Linha Anterior                               | BARRA DE DESLOCAMENTO PARA CIMA                                     |

| Deslocar para a<br>esquerda                       | Botão de Deslocamento Esquerdo                                                                     |
|---------------------------------------------------|----------------------------------------------------------------------------------------------------|
| Deslocar para a direita                           | Botão de Deslocamento direito                                                                      |
| Selecionar Texto                                  | SHIFT Esquerdo+Botão de posicionamento do<br>CURSOR                                                |
| Selecionar Bloco                                  | SHIFT Direito+Botão de Posicionamento do<br>CURSOR no início do bloco; repita no final do<br>bloco |
| Ativar/desativar<br>balanceadores de<br>navegação | Botão de modo Esquerdo ou direito+BARRA DE<br>ESPAÇOS                                              |

# Botão de Energia

O botão de energia liga ou desliga a Focus quando não conectada a USB. Pressione e segure por três segundos para ligar a linha Braille e pressione e o segure por três segundos para desligar a linha Braille.

# TECASSISTIVA Tecnologia & Acessibilidade

A Focus 40 Blue contém uma Bateria Interna para a operação do Bluetooth. Ao usar a Focus através de uma conexão Bluetooth, você terá aproximadamente 20 horas para uso comum. Para verificar o status da bateria enquanto a linha Braille estiver em utilização, pressione o botão de energia para exibir a porcentagem da carga da bateria utilizada. Pressione um botão de posicionamento do cursor ou qualquer outro controle para retornar a operação normal.

Quando a bateria estiver em 20 por cento, 10 por cento, e 5 por cento respectivamente, um alerta de bateria baixa é exibido indicando que está na hora de conectar o adaptador AC. Você pode dispensar essas mensagens a qualquer momento pressionando um botão de posicionamento do cursor. Adicionalmente, uma vez que a bateria caia para menos que 10 por cento, os PONTOS sete e oito nas últimas cinco células exibirão cada porcentagem de queda. Por exemplo, quando a bateria estiver em um por cento, o ponto 8 na célula 40 será levantado. Use o adaptador AC fornecido com sua unidade para carregar a bateria. A unidade leva três horas para ser carregada usando o adaptador AC mesmo quando a conexão Bluetooth estiver ativa. O tempo de carregamento será menor se a bateria não estiver completamente descarregada antes de a linha Braille ter sido conectada. A Focus também será carregada enquanto estiver conectada a um computador usando o cabo USB, entretanto, o tempo de carregamento será maior do que com o adaptador AC fornecido. Conforme a Focus é carregada, o indicador de bateria carregando, um círculo de PONTOS é exibido à direita da porcentagem até que a unidade chegue a 100 por cento. Você pode continuar utilizando a Focus enquanto ela estiver carregando.

Precauções: Nenhuma parte pode ser alterada pelo usuário. Risco de choque de Alta Voltagem.

**Tecnologia & Acessibilidade** 

11

Você pode conectar a linha Braille Focus a seu computador utilizando ou a porta USB ou o Bluetooth. Se você se conectar utilizando a USB, a linha Braille é alimentada pelo computador através do cabo de conexão USB. Isto também carrega a bateria interna.

Assim que você conectar o cabo USB ao computador, a Focus é ligada imediatamente. Quando o cabo USB é removido, a Focus é desligada. Pressionar o botão de energia enquanto você estiver conectado à USB faz com que a Focus exiba o modelo, a versão de firmware, o status de bateria, e o tipo de conexão, USB, nas últimas três células. Pressionando um botão de posicionamento do cursor retorna a exibir na operação normal.

Bluetooth é uma tecnologia de comunicação wireless de curto intervalo. Os dispositivos com funcionalidades de Bluetooth podem se comunicar com cada um dos outros dentro de uma distância de cerca de 10 metros (30 pés) sem a necessidade de uma conexão física. Utilizar a Focus sem fio através de Bluetooth significa que você não precisa se preocupar com nenhum cabo e assim você pode relaxar em seu sofá e utilizar a Focus tanto como uma linha Braille quanto como um teclado para acessar seu computador pela sala.

Para utilizar o Bluetooth, você deve estabelecer uma conexão com um computador com o Bluetooth habilitado. A maioria dos notebook modernos e telefones celular bem como alguns modelos de computadores desktop oferecem suporte de fábrica ao Bluetooth. Entretanto, nem todos os computadores oferecem isto. Se seu computador não tiver Bluetooth de fábrica, você precisará adquirir um adaptador USB Bluetooth externo e instalar os drivers apropriados em seu sistema para habilitar esta funcionalidade. Consulte a documentação que veio com seu hardware Bluetooth para garantir que o Bluetooth esteja configurado apropriadamente em seu computador.

Tecnologia & Acessibilidade

FC ASSI

12

# Adicionando Suporte do JAWS a Linha Braille Focus

Se você estiver usando a Focus Blue com o JAWS 10 ou anterior, você precisará primeiro instalar o driver incluído no CD de acompanhamento que acompanha sua linha Braille antes de conectá-la a seu computador.

- **Nota:** Desconecte a linha Focus do seu computador quando estiver executando os passos a seguir. Tendo a linha Braille conectada durante este processo resulta na instalação imprópria e na falha da linha em operar apropriadamente:
- 1. Insira o CD de acompanhamento da Focus Blue. Quando o diálogo de instalação da Freedom Scientific Focus for aberto, escolha instalar driver do Windows. Você ouvirá uma série de cliques conforme o driver é instalado.
- 2. Quando a instalação estiver concluída, escolha o botão OK para reiniciar seu computador.

O JAWS 11 e superior instala automaticamente os arquivos necessários para usar a Focus Blue durante a instalação do JAWS. Certifique-se de que o JAWS 11 ou superior está instalado e em execução antes de tentar estabelecer uma conexão USB ou Bluetooth com a Focus 40 Blue.

Nota: Se você alterar para usar a linha Focus com um software de leitura de telas de terceiros, você deve instalar o driver do CD de acompanhamento. Entretanto, uma vez instalado, consulte a documentação que veio com o software para informações sobre como configurar e utilizar a Focus com o aplicativo específico, pois alguns comandos podem ser diferentes.

# Configurando a Conexão USB

Para configurar a linha Braille Focus Blue para operar com o JAWS através de USB, faça o seguinte:

- 1. Estabeleça uma conexão USB entre a Focus e o computador usando o cabo USB fornecido.
- 2. O Windows detectará a linha Braille e instalará os drivers apropriados.
  - Nota: O Windows XP exibirá um Assistente de Novo Hardware Encontrado, pedindo para que você localize o driver. Escolha a opção para instalar automaticamente o software e então selecione Finalizar para concluir a instalação.
- Uma vez que o Windows tenha confirmado que o hardware foi instalado com êxito, feche e então reinicie o JAWS. O JAWS detecta automaticamente e começa a usar sua linha Braille Focus 40 Blue.

# Configurando a Conexão Bluetooth

Para utilizar a Focus 40 Blue com o JAWS sem fio via Bluetooth, você deve primeiro configurar uma conexão entre a Focus e o computador.

Para configurar uma conexão Bluetooth entre a linha Braille Focus e o computador utilizando o Windows 7 ou o Vista, faça o seguinte:

- Se certifique que o Bluetooth esteja habilitado no computador que esteja executando o JAWS. Caso você esteja utilizando um adaptador USB com Bluetooth, insira e tenha certeza que este foi detectado apropriadamente.
- 2. Ligue a Focus. A versão do firmware e a informação do status da bateria serão exibidos.
- 3. No computador, vá ao painel de controle e digite "Bluetooth" no campo editável de pesquisa.
- 4. Pressione **TAB** para ir para Adicionar Dispositivo Bluetooth e pressione **ENTER**. O Computador começará a procurar por dispositivos Bluetooth. Isto pode levar vários segundos. Você estará em uma lista de dispositivos quando a busca estiver concluída.
- 5. Use as **SETAS** para selecionar sua linha Braille Focus da lista, por exemplo, Focus 40 BT, e então escolha Próximo. Se a linha Focus não for encontrada, certifique-se de que ela esteja ligada e então selecione o botão tentar novamente.
- 6. Selecione o botão Código de Paridade, digite 0000 no campo editável, e então escolha Próximo.
- 7. Após alguns segundos, você receberá uma mensagem informando a você que o dispositivo Bluetooth foi conectado com sucesso. Escolha o botão Fechar.

Se você estiver usando o JAWS 12 ou inferior, você precisará localizar o número da porta de saída associada à Focus, pois esta é a porta que o JAWS usará para se comunicar com a linha Braille. Para visualizar as informações da porta Com, selecione Alterar configurações de Bluetooth para abrir o diálogo Configurações de Bluetooth, então navegue até a página porta COM. O JAWS 13 e superior detecta automaticamente a porta COM apropriada.

Para configurar a conexão Bluetooth entre a linha Braille Focus e o computador usando o Windows XP, faça o seguinte:

- 1. Se certifique que o Bluetooth esteja habilitado no computador que esteja executando o JAWS. Caso você esteja utilizando um adaptador USB com Bluetooth, insira e tenha certeza que este foi detectado apropriadamente.
- 2. Ligue a Focus. A versão do firmware e a informação do status da bateria serão exibidos.
- 3. No computador, vá para Painel de Controle e selecione Dispositivos de Bluetooth.
- 4. Quando a caixa de diálogo Dispositivos Bluetooth abre, pressione **TAB** para mover para o botão **Adicionar** e pressione **ENTER**.
- 5. Use a BARRA DE ESPAÇOS para marcar a caixa de verificação Meu dispositivo Está Configurado e Pronto para Uso e então escolha Próximo para iniciar a pesquisa por dispositivos Bluetooth. Isto pode levar vários segundos. Você estará em uma lista de dispositivos quando a busca estiver completa.
- 6. Use as **SETAS** para selecionar sua linha Braille Focus da lista, por exemplo, Focus 40 BT, e então escolha Próximo. Se a linha Braille Focus não for encontrada, certifique-se de que ela está ligada, e então selecione o botão Procurar Novamente.
- 7. Selecione o botão de opção senha encontrada na documentação, pressione TAB para Ir para o campo editável Senha, digite 0000, e escolha Próximo.
- 8. Após alguns segundos, você receberá uma mensagem informando a você que o dispositivo Bluetooth foi conectado com sucesso e a saída e a chegada da porta COM serão exibidas. Se você estiver usando o JAWS 12 ou anterior Faça uma nota da porta de saída que é a porta que o JAWS usará para comunicar com a Focus.

- 9. Escolha Finalizar para fechar o assistente, e então OK para fechar a caixa de diálogo Dispositivos Bluetooth e salve suas configurações.
  - **Nota:** As suas configurações não serão salvas se você não sair tanto do assistente quanto da caixa de diálogo Dispositivos Bluetooth como descritos no passo 9.

Você deve agora configurar o JAWS para usar a conexão Bluetooth. Note que não é necessário estabelecer uma conexão USB antes de usar o Bluetooth. Se você ainda não tiver configurado uma conexão USB com a linha Focus, faça o seguinte:

- 1. Pressione **INSERT**+**J** para abrir a janela do JAWS.
- 2. Pressione ALT+O para abrir o menu Opções e selecione Braille para abrir o diálogo Configurações Básicas de Braille.
- 3. Pressione TAB para ir para o botão Adicionar Linha Braille e pressione ENTER.
- 4. Na lista de Linhas Braille, escolha Focus e pressione a **BARRA DE ESPAÇOS** para selecioná-la, e então escolha **Próximo**.
- 5. Se você estiver utilizando o JAWS 13 ou superior, na caixa combinada Selecionar Porta de Saída, escolha Bluetooth. Caso contrário, selecione a porta que corresponda ao número da porta de saída que foi exibido após você ter finalizado o pareamento da Focus.
- 6. Escolha **Próximo** e certifique-se de que a Focus esteja selecionada como dispositivo padrão.
- 7. Selecione **Finalizar** e você será instruído para reiniciar o JAWS para que estas alterações surtam efeito. Selecione **OK** para fechar esta mensagem e mais uma vez para fechar a caixa de diálogo **Configurações Básicas do Braille**.
- 8. Reinicie o JAWS e sua Focus 40 Blue estará agora se comunicando com o JAWS via Bluetooth. Se você estiver usando o JAWS 13 ou superior, o JAWS detecta automaticamente a porta serial Bluetooth correta.

Se você estiver usando a linha Braille Focus via USB e você quiser alternar a conexão para usar o Bluetooth, faça o seguinte:

- 1. Pressione INSERT+J para abrir a janela do JAWS.
- 2. Pressione ALT+O para abrir o menu Opções e selecione Braille para abrir o diálogo Configurações Básicas de Braille.
- 3. Na caixa combinada Linha Braille Padrão, se certifique que a Focus esteja selecionada então escolha modificar configurações.
- 4. Se você estiver utilizando o JAWS 13 ou superior, na caixa combinada Selecionar Porta de Saída, escolha Bluetooth. Caso contrário, selecione a porta que corresponda ao número da porta de saída que foi exibido após você ter finalizado o pareamento da Focus.
- 5. Selecione **OK** e você será instruído a reiniciar o JAWS para que estas alterações surtam efeito. Selecione **OK** para fechar esta mensagem e mais uma vez para fechar a caixa de diálogo **Configurações Básicas de Braille**.
- Reinicie o JAWS e sua Focus 40 Blue estará agora se comunicando com o JAWS via Bluetooth. Se você estiver usando o JAWS 13 ou superior, o JAWS detecta automaticamente a porta serial Bluetooth correta.

Uma vez que o JAWS esteja configurado para se comunicar com a Focus Blue via Bluetooth, você pode alternar entre USB e Bluetooth e o JAWS detectará automaticamente a conexão

sem a necessidade de fazer nenhuma configuração. Por exemplo, se você conectar o cabo USB e reiniciar o JAWS, a linha Braille funcionará com o JAWS via USB. Se você desconectar o cabo USB, e então ligar a Focus Blue e reiniciar o JAWS, a linha Braille funcionará com o JAWS via Bluetooth.

Para verificar o status da bateria, pressione o botão de energia para exibir a porcentagem da carga da bateria restante. As letras "BT" também são exibidas nas células 38 e 39 para indicar que a conexão Bluetooth está ativa. Pressione um botão de posicionamento do cursor para retornar a operação normal.

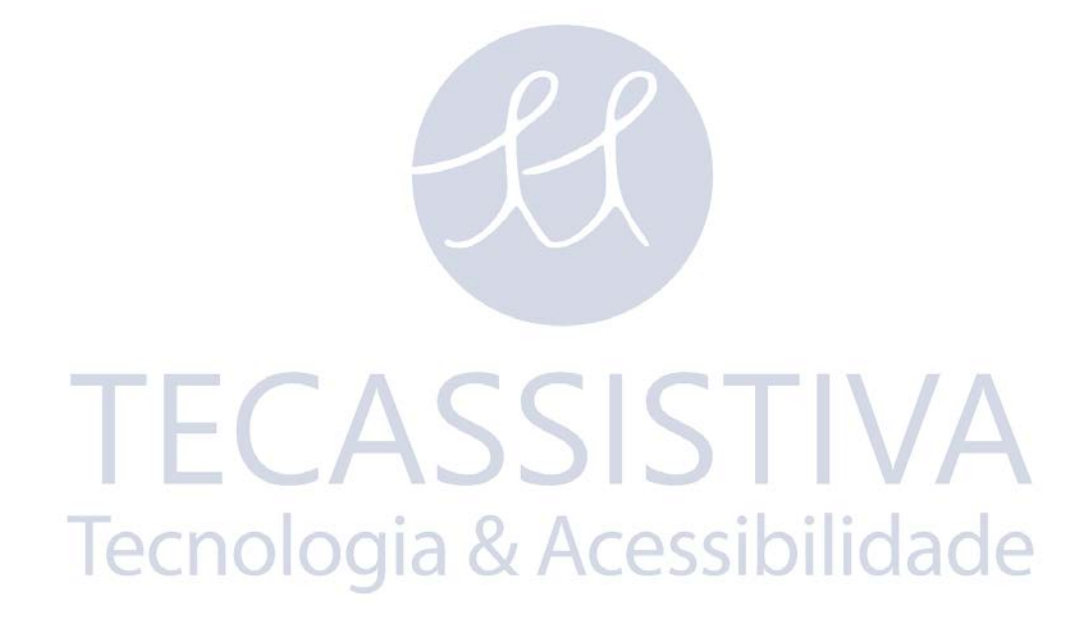

17

O recurso BrailleIn permite que você utilize seu teclado Braille para controlar seu computador utilizando tanto os comandos do Windows quanto os comandos de aplicativos específicos. Além disso, você também pode digitar tanto com a entrada Braille abreviada ou não abreviada a partir do teclado da sua linha Braille. A vantagem é que você não precisa mais alternar entre o teclado de seu computador e o teclado de sua linha Braille, ou entrar com um modo de digitação especial para utilizar o Braille abreviado para executar programas de seu computador. Para uma lista de combinações de teclas, consulte a seção Visão Geral de Comandos de Teclado da Focus deste manual.

# Digitando com o Braille Abreviado

Com o BrailleIn, enquanto você digita com o Braille abreviado utilizando o teclado estilo máquina Braille, a sua entrada é imediatamente traduzida como texto normal no e-mail, documento ou formulário atual. Caso um aplicativo ou um campo editável específico não suportem o Braille abreviado, o JAWS fala "Computador Braille" quando as mensagens de ajuda estiverem habilitadas.

A Entrada em Braille abreviado está desativada por padrão. Para ativá-la, faça o seguinte:

- 1. Pressione INSERT+F2, e selecione o Centro de Configurações.
- 2. Na caixa de Pesquisa, digite "Tradução para Braille Abreviado" sem as aspas.
- 3. Pressione **SETA PARA BAIXO** para ir para Tradução para Braille abreviado nos resultados filtrados de pesquisa na visualização em árvore.
- 4. Em seguida, pressione **BARRA DE ESPAÇOS** para circular entre as diferentes configurações na caixa combinada Tradução para Braille Abreviado.
- 5. As configurações disponíveis são Desativado, Apenas Saída e Entrada e Saída. Quando configurado para Desligado, você não consegue ler ou digitar em Braille abreviado utilizando a sua linha Braille. Quando estiver configurada para Somente Saída, você pode ler o Braille abreviado na sua linha Braille, mas você pode somente digitar em Braille de computador utilizando o teclado estilo máquina braile na sua linha Braille. Quando configurado para Entrada e Saída, você pode tanto ler quanto digitar em Braille abreviado utilizando a sua linha Braille. A configuração padrão é Desativado.
  - **Nota:** A tradução para Braille abreviado também pode ser ativada ou desativada usando as opções de tradução (**INSERT**+**V**) naqueles aplicativos onde elas estão disponíveis.

Disponível no JAWS 9.0.2169 ou superior, o modo de estudo Braille é uma ferramenta de treinamento para ensinar e aprender Braille. Quando o Modo de Estudo Braille está ativado, o JAWS falará o caracter Braille atual em uma célula quando você pressiona o botão do Cursor de Posicionamento imediatamente acima daquela célula. Quando você pressionar o botão de posicionamento em particular em conjunto com os botões seletores esquerdo ou direito, o JAWS anunciará e soletrará a palavra em Braille.

Para habilitar o Modo de Estudo Braille, faça o seguinte:

- 1. Certifique-se de que a linha Braille Focus esteja conectada a seu computador usando uma conexão USB ou Bluetooth.
- 2. Faça uma das seguintes opções:
- Pressione CTRL+INSERT+B para abrir o diálogo Ajustar Opções de Braille (JAWS 12 ou anterior), ou
- Pressione INSERT+V para abrir as Configurações Rápidas (JAWS 13 ou superior) ou a caixa de diálogo Ajustar Opções do JAWS (JAWS 12 ou anterior).
- 3. Comece a digitar a palavra "Estudo" até que o modo de estudo apareça, e então pressione BARRA DE ESPAÇOS para ativar o Modo de Estudo. Se estiver usando as configurações rápidas no JAWS 13, primeiro pressione TAB para ir para a lista dos resultados da pesquisa, e então pressione BARRA DE ESPAÇOS. O Modo de Estudo Braille permanece ativo até você desativá-lo ou até que o JAWS seja reiniciado.

Adicionalmente, os comandos a seguir estão disponíveis mesmo quando o modo de estudo Braille está desabilitado:

- Pressione Modo+Posicionamento do Cursor para fazer com que o JAWS anuncie o caracter Braille na célula da linha Braille, ou
- Pressione **Posicionamento do cursor**+**Seletor** para fazer com que o JAWS anuncie e fale a palavra em Braille.

Isto é útil quando você precisa fazer uma consulta rápida, mas não deseja fazer todo o processo de ativar o Modo de Estudo Braille como descrito anteriormente.

Nota: O JAWS retorna a operação normal após anunciar o caracter ou palavra em Braille.

# Configurando a Linha Braille Focus

A linha Braille Focus fornece vários recursos que você pode personalizar para satisfazer suas necessidades. Você pode ajustar a posição das células de status e variar a firmeza dos PONTOS Braille.

Estas configurações são todas ajustadas usando o Centro de Configurações (JAWS 12 ou superior). No Centro de Configurações, escolha Braille, e em seguida avançado. Para mais informações sobre o Centro de Configurações, consulte a ajuda do JAWS para o Centro de Configurações. Se você estiver usando o JAWS 11 ou anterior, estas configurações são ajustadas através do Gerenciador de Configurações do JAWS.

## Posicionamento das Células de Status

Você pode especificar se as Células de Status informativas devem ser posicionadas no canto esquerdo ou direito da linha Braille, ou optar por não exibi-las de forma alguma. As células de status estão localizadas na extremidade esquerda do painel por padrão.

# Firmeza Variável de PONTOS Braille

Especifique a firmeza dos PONTOS Braille na linha Braille Focus. Existem 5 níveis de firmeza. Ajuste a linha Braille para o nível de firmeza que mais se ajusta a sensibilidade de seus dedos.

**TECASSISTIVA** Tecnologia & Acessibilidade Pressionando **PONTOS 1-4-7-8+ESPAÇO** enquanto as informações de status da Focus são exibidas ativa um menu onde você pode alterar o código Bluetooth da linha Braille Focus, alterar o intervalo de repetição de teclas para os balanceadores de navegação, e ajustar o intervalo de tempo em que a linha Braille irá esperar após um controle ser pressionado antes de entrar em modo de suspensão.

Quando o menu for aberto pela primeira vez, você estará no código Bluetooth. Para navegar através das opções disponíveis, pressione **PONTOS 4-5+ ESPAÇO** ou **PONTOS 1-2+ ESPAÇO**. Para se mover através das opções para uma configuração, use as barras de navegação. Para sair do menu e salvar quaisquer alterações feitas por você, pressione **Ponto 8**. Pressione **Z-espaço** (**PONTOS 1-3-5-6- ESPAÇO**) para sair do menu sem salvar quaisquer configurações. Ambos estes comandos também retornarão a linha Braille a operação normal.

As opções do menu disponíveis são descritas nas seguintes seções.

# Código Bluetooth

Esta opção exibe o código Bluetooth usado pela Focus 40 Blue para se identificar ao parear a linha braile com um computador ou dispositivo móvel. O código Bluetooth padrão para a Focus 40 é Focus 40 BT. Você também pode alterar o código para Focus 40 BT mais o endereço de 8 dígitos Bluetooth. Usar o endereço Bluetooth torna sua Focus mais única, pois ele é diferente para cada linha Braille Focus. Isto é útil se você quiser parear a Focus com um computador em um ambiente onde haja outras Focus Blue com Bluetooth habilitado e você queira ter certeza de que você pareou a correta.

# Repetição de Teclas

Esta opção controla o quanto os balanceadores de navegação são rápidos quando segurados por uma quantidade de tempo, tais como quando você deseja rolar rapidamente através dos itens em uma lista. As quatro configurações são desativada, baixo, médio, e rápido. Desativado é indicado por uma célula Braille completa do lado mais a esquerda da linha Braille na célula um. Duas células Braille completas indicam baixo, três células Braille completas indicam trápido. Por padrão, duas células completas são exibidas, o que significa que a repetição de teclas está configurada para lento.

# Espera de Suspensão da Linha Braille

Esta opção do menu permite a você configurar quanto a Focus espera após um controle ser pressionado antes de ela ser suspensa. Você pode escolher ter a linha Braille suspensa após 5, 15, 30, ou 45 minutos de inatividade. O número 5 é indicado pelos PONTOS 2-6, 15 pelos PONTOS 2 e os PONTOS 2-6, 30 pelos PONTOS 2-5 e os PONTOS 3-5-6, e 45 pelos PONTOS 2-5-6 e PONTOS 2-6.

# Visualização Geral dos Comandos de Teclado da Focus

Esta seção descreve as associações de comandos de teclado atribuídas ao JAWS e a linha Braille Focus. Os comandos são separados em teclas modificadoras, teclas de função, teclas especiais, comandos de navegação, teclas de navegação rápida do Microsoft Word, comandos de seleção de texto, comandos Braille, comandos do Windows, comandos de seleção, comandos do JAWS, funções de cursor, e funções de utilitários. Comandos da Focus são consistentemente baseados em comandos do JAWS e Windows. Se você está acostumado com comandos de teclado do JAWS e Windows, os comandos da Focus serão muito fáceis de aprender. Quando você ficar acostumado com os comandos da Focus, os comandos de teclado do JAWS e Windows serão muito fáceis de aprender.

As combinações de teclas listadas aqui são para JAWS 12 e posterior. Para ver combinações de teclas da Focus para versões anteriores do JAWS, visite a página de documentação de linhas Braille da Freedom Scientific.

Nota: Alguns destes comandos duplicam funções dos botões de deslocamento do painel, das barras de navegação, e botões de seleção, detalhados anteriormente neste manual.

### **Teclas Modificadoras**

Use as teclas modificadoras para simular combinações de teclas (Combinações de teclas) que incluem CTRL, ALT, Tecla do WINDOWS, SHIFT, ou a tecla do JAWS (INSERT). Para utilizar estas modificadoras quando estiver digitando uma combinação de teclas, faça o seguinte:

- Segure o Ponto 8+ESPAÇO e então pressione as teclas modificadoras correspondentes na combinação de teclas. Comandos de teclas modificadoras são listadas na seguinte tabela:
- Após você criar a porção da combinação de teclas, libere as teclas e pressione o restante dos comandos de teclas. Por exemplo, para executar o comando de tecla CTRL+SHIFT+V, você deve pressionar PONTOS 3-7-8+ESPAÇO, soltar as teclas, e então pressionar V (PONTOS 1-2-3-6).

| Teclas Modificadoras                                                                                |                      |  |
|----------------------------------------------------------------------------------------------------|----------------------|--|
| Nome da Tecla                                                                                       | Combinação de Teclas |  |
| Teclas de Função (F1 a F12)<br>Para mais informações, consulte a<br>descrição das Teclas de Função. | ΡΟΝΤΟ 1              |  |

| INSERT        | PONTO 2 |
|---------------|---------|
| CTRL          | PONTO 3 |
| Tecla WINDOWS | PONTO 4 |
| Tecla JAWS    | PONTO 5 |
| ALT           | PONTO 6 |
| SHIFT         | PONTO 7 |

#### Teclas de função

Para simular as teclas de função (F1 a F12), pressione PONTOS 1-8+ESPAÇO seguido por A até L (que corresponde a 1 a 12). Por exemplo, para simular a tecla F6, pressione os PONTOS 1-8, depois F (PONTOS 1-2-4). Se a tecla de função for parte de uma combinação de teclas, adicione o modificador apropriado quando pressionar os PONTOS 1-8. Por exemplo, para simular a combinação de teclas INSERT+F2, pressione PONTOS 1-2-8+ESPAÇO, e então B (PONTOS 1-2).

**TECASSISTIVA** 

Tecnologia & Acessibilidade

# **Teclas Especiais**

Utilize essas combinações de teclas para simular certas teclas que não estão disponíveis no teclado da linha Braille da Focus. Estas teclas podem ser combinadas com as teclas modificadoras descritas anteriormente. As pontuações e outros símbolos serão introduzidos usando Braille abreviado equivalente se a tradução para Braille abreviado for configurada para entrada e saída. Para sua conveniência, ambos os comandos de teclas e esquemas de PONTOS são fornecidos. Caso nenhum esquema de PONTOS equivalente estiver disponível, um hífen aparecerá na célula da tabela.

| Teclas Especiais                  |                                      |                                                       |
|-----------------------------------|--------------------------------------|-------------------------------------------------------|
| Nome da Tecla                     | Combinação de Teclas                 | Esquema de PONTOS                                     |
| ESC                               | SHIFT DIREITO+PONTO 1<br>ou Z+ESPAÇO | SHIFT DIREITO+PONTO<br>1 ou PONTOS 1-3-5-<br>6+ESPAÇO |
| ALT                               | SHIFT direito+PONTO 2                | -                                                     |
| Tecla<br>APLICAÇÕES               | SHIFT direito+ PONTO<br>2+ESPAÇO     | -                                                     |
| ASTERI SCO do<br>teclado numérico | SHIFT direito+PONTO 3                | TIVA                                                  |
| Tecla WINDOWS                     | SHIFT direito + PONTO 4              | ibilidade                                             |
| BARRA do teclado<br>numérico      | SHIFT direito+PONTO 7                | SHIFT direito+PONTO 7                                 |
| CAPS LOCK                         | SHIFT direito+PONTO<br>7+ESPAÇO      | SHIFT direito+PONTO<br>7+ESPAÇO                       |
| MAIS do teclado<br>numérico       | SHIFT direito+PONTO 8                | -                                                     |
| BACKSPACE                         | PONTO 7                              | -                                                     |

| ENTER              | PONTO 8                                                                                                    | -                             |
|--------------------|----------------------------------------------------------------------------------------------------|-------------------------------|
| CTRL+BACKSPACE     | PONTOS 1-2-3-4-5-6-<br>7+ESPAÇO                                                                                                    | -                             |
| ТАВ                | PONTOS 4-5+espaço                                                                                                    | -                             |
| SHIFT+TAB          | B+ESPAÇO                                                                                                    | PONTOS 1-2+espaço             |
| HOME               | K+ESPAÇO                                                                                                    | PONTOS 1-3+espaço             |
| END                | PONTOS 4-6+espaço                                                                                                    | -                             |
| PAGE UP            | Seletor Esquerdo+Barra<br>balanceadora para cima ou<br>Seletor Direito+Barra<br>Balanceadora para cima ou<br>PONTOS 2-3-7+Espaço   | -                             |
| PAGE DOWN<br>Tecno | Seletor Esquerdo+Barra<br>Balanceadora para baixo<br>ou Seletor Direito+Barra<br>balanceadora para Baixo<br>ou PONTOS 5-6-7+Espaço | <b>TIVA</b><br>bilidade       |
| Delete             | É+espaço                                                                                                    | PONTOS 1-2-3-4-5-<br>6+ESPAÇO |
| Igual              | PONTOS 1-2-4-5-6                                                                                                    | -                             |
| Fechar parêntesis  | PONTOS 1-2-4-5-6-7                                                                                                    | -                             |
| Abrir parêntesis   | PONTOS 2-4-6-7                                                                                                    | -                             |
| Barra invertida    | PONTOS 1-2-5-6-7                                                                                                    | -                             |

| Barra             | PONTOS 3-4       | - |
|-------------------|------------------|---|
| Fechar parêntesis | PONTOS 2-3-4-5-6 | - |
| Apóstrofo         | PONTO 3          | - |
| Hífen             | PONTOS 3-6       | - |
| GRÀVE             | PONTO 4          | - |
| Ponto final       | PONTOS 4-6       | - |
| Ponto e vírgula   | PONTOS 5-6       | - |
| VÍRGULA           | PONTO 6          | - |

# **TECASSISTIVA** Tecnologia & Acessibilidade

# Comandos de Navegação

Utilize essas combinações de teclas para executar vários comandos de navegação para o JAWS. Ambos os comandos de teclas e os esquemas de PONTOS Braille são fornecidos na tabela. Caso nenhum esquema de PONTOS equivalente estiver disponível, um hífen aparece na célula da tabela.

| Comandos de Navegação      |                                                                |                   |
|----------------------------|----------------------------------------------------------------|-------------------|
| Descrição                  | Combinação de Teclas                                           | Esquema de PONTOS |
| Falar caracter<br>anterior | PONTO 3+Espaço                                                 | -                 |
| Falar próximo<br>caracter  | PONTO 6+espaço                                                 | -                 |
| Falar caracter             | PONTOS 3-6+Espaço                                              | -                 |
| Falar palavra<br>anterior  | PONTO 2+Espaço                                                 | -                 |
| Falar próxima<br>palavra   | PONTO 5+Espaço                                                 | TIVA              |
| Falar palavra              | PONTOS 2-5+Espaço                                              | ibilidade         |
| Falar linha<br>anterior    | Ponto 1+espaço ou<br>barra balanceadora<br>esquerda para cima  | -                 |
| Falar próxima<br>linha     | Ponto 4+Espaço ou<br>Barra Balanceadora<br>esquerda para baixo | -                 |
| Falar linha                | C+ESPAÇO                                                       | PONTOS 1-4+Espaço |
| Falar sentença             | SHIFT<br>ESQUERDO+BARRA                                        | -                 |

| anterior                          | balanceadora direita<br>para cima                             |                                               |
|-----------------------------------|---------------------------------------------------------------|-----------------------------------------------|
| Falar próxima<br>frase            | SHIFT<br>ESQUERDO+BARRA<br>Balanceadora direita<br>para baixo | -                                             |
| Falar sentença                    | SHIFT<br>ESQUERDO+SHIFT<br>DIREITO+C                          | SHIFT<br>ESQUERDO+SHIFT<br>DIREITO+PONTOS 1-4 |
| Falar parágrafo<br>anterior       | SHIFT<br>DIREITO+BARRA<br>balanceadora<br>esquerda para cima  | -                                             |
| Falar próximo<br>parágrafo        | SHIFT<br>DIREITO+BARRA<br>Balanceadora<br>esquerda para baixo | -                                             |
| Falar parágrafo                   | SHIFT<br>ESQUERDO+SHIFT<br>DIREITO+PONTOS 2-<br>3-5-6-7-8     | TIVA<br>ibilidade                             |
| Mover para o<br>início do arquivo | L (+) espaço                                                  | PONTOS 1-2-3+Espaço                           |
| Mover para o fim<br>do arquivo    | PONTOS 4-5-6+Espaço                                           | -                                             |
| Falar até o cursor                | SHIFT direito+PONTOS<br>3-7                                   | -                                             |
| Falar a partir do<br>cursor       | SHIFT direito+PONTOS<br>6-8                                   | -                                             |

| Leitura Contínua                                 | PONTOS 1-2-4-5-<br>6+ESPAÇO                                                              | -                         |
|--------------------------------------------------|------------------------------------------------------------------------------------------|---------------------------|
| Falar linha<br>superior da Janela<br>Ativa       | BARRA balanceadora<br>esquerda para<br>cima+BARRA<br>Balanceadora direita<br>para cima   | -                         |
| Falar linha inferior<br>da Janela Ativa          | BARRA balanceadora<br>ESQUERDA PARA<br>BAIXO+BARRA<br>balanceadora DIREITA<br>PARA BAIXO | -                         |
| Janela de<br>documento<br>anterior               | PONTOS 2-3+Espaço                                                                        | -                         |
| Janela de<br>Documento<br>Seguinte               | PONTOS 5-6+espaço                                                                        |                           |
| Abrir Caixa de<br>Lista<br>Tecnol                | SHIFT<br>ESQUERDO+BARRA<br>balanceadora direita<br>para baixo                            | <b>IIVA</b><br>ibilidade  |
| Fechar Caixa de<br>Lista                         | SHIFT<br>ESQUERDO+BARRA<br>balanceadora direita<br>para cima                             | -                         |
| Sair do modo de<br>formulários                   | X+ESPAÇO                                                                                 | PONTOS 1-3-4-<br>6+ESPAÇO |
| Falar o<br>I dentificador de<br>Janela e o Texto | G (+) espaço                                                                             | PONTOS 1-2-4-<br>5+ESPAÇO |

# Teclas de Navegação Rápida do Microsoft Word

Utilize essas combinações de teclas para navegar pelos documentos do Microsoft Word. As teclas de navegação rápida devem estar habilitadas para que estes comandos funcionem (**PONTOS 2-8+BARRA DE ESPAÇO**, seguido dos **PONTOS 1-3-5-6**). Note que você pode adicionar **PONTO 7** para a maioria dos comandos de teclas nas tabelas abaixo para mover para o elemento anterior deste tipo no documento. Ambos os comandos de teclas e o esquema de PONTOS Braille são fornecidos na tabela. Caso nenhum esquema de PONTOS equivalente esteja disponível, um hífen aparece na célula da tabela.

| Teclas de navegação rápida do Microsoft Word |                      |                   |
|----------------------------------------------|----------------------|-------------------|
| Descrição                                    | Combinação de Teclas | Esquema de PONTOS |
| Marcador Seguinte                            | В                    | PONTOS 1-2        |
| Comentário Seguinte                          | c /                  | PONTOS 1-4        |
| Próxima nota final                           | E                    | PONTOS 1-5        |
| Próximo Campo de<br>Formulário               |                      | PONTOS 1-2-4      |
| Próximo Gráfico                              | GSSIS                | PONTOS 1-2-4-5    |
| Próximo Título                               | gla & Acess          | PONTOS 1-2-5      |
| Nota de Rodapé<br>Seguinte                   | ο                    | PONTOS 1-3-5      |
| Próximo Parágrafo                            | Ρ                    | PONTOS 1-2-3-4    |
| Parágrafo anterior                           | P+PONTO 7            | PONTOS 1-2-3-4-7  |
| Próxima Sessão                               | S                    | PONTOS 2-3-4      |
| Próxima tabela                               | т                    | PONTOS 2-3-4-5    |

| Próxima Página  | BARRA DE ESPAÇO | -       |
|-----------------|-----------------|---------|
| Página Anterior | BACKSPACE       | PONTO 7 |

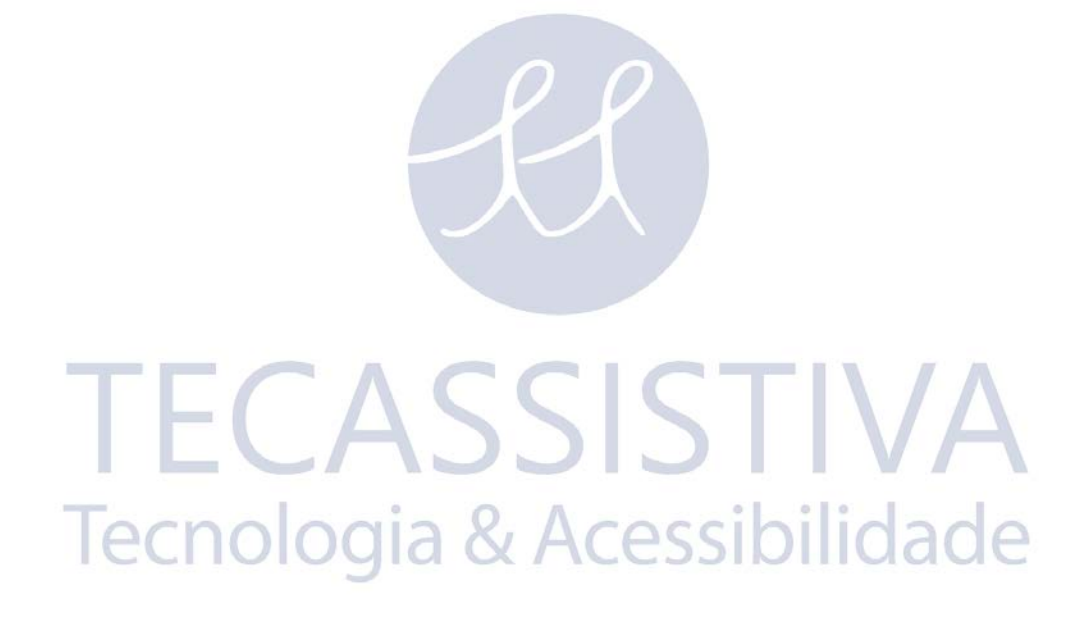

# Comandos de Seleção de Texto

Utilize essas combinações de teclas para executar uma variedade de comandos de seleção de texto. Ambos os comandos de teclas e o esquema de PONTOS Braille são fornecidas na tabela. Caso nenhum esquema de PONTOS equivalente esteja disponível, um hífen aparece na célula da tabela.

| Comandos de Seleção de Texto          |                               |                               |
|---------------------------------------|-------------------------------|-------------------------------|
| Descrição                             | Combinação de Teclas          | Esquema de<br>PONTOS          |
| Selecionar caracter<br>anterior       | PONTOS 3-7+Espaço             | -                             |
| Selecionar Próximo<br>Caracter        | PONTOS 6-7+Espaço             | -                             |
| Selecionar a Palavra<br>seguinte      | PONTOS 2-7+Espaço             | -                             |
| Selecionar Próxima<br>Palavra         | PONTOS 5-7+Espaço             | -                             |
| Selecionar Primeira<br>Linha          | PONTOS 1-7+Espaço             | <b>IVA</b><br>ilidade         |
| Selecionar Próxima<br>Linha           | PONTOS 4-7+Espaço             | -                             |
| Selecionar Tela<br>Anterior           | SHIFT ESQUERDO+K              | SHIFT esquerdo+<br>PONTOS 1-3 |
| Selecionar Próxima<br>Tela            | SHIFT esquerdo+<br>PONTOS 4-6 | -                             |
| Selecionar desde o<br>Início da Linha | K+PONTO 7+ESPAÇO              | PONTOS 1-3-7+<br>Espaço       |

| Selecionar até o final<br>da linha | PONTOS 4-6-7+Espaço                                                       | -                         |
|------------------------------------|---------------------------------------------------------------------------|---------------------------|
| Selecionar a partir<br>do Início   | L+PONTOS 7+ESPAÇO                                                         | PONTOS 1-2-3-<br>7+ESPAÇO |
| Selecionar até o Fim               | PONTOS 4-5-6-<br>7+ESPAÇO                                                 | -                         |
| Mover para o Início<br>da Linha    | BARRA balanceadora<br>PARA CIMA+BOTÃO DE<br>MOVIMENTAÇÃO DO<br>PAINEL     | -                         |
| Mover para o Final<br>da Linha     | BARRA DE Balanceadora<br>PARA BAIXO+BOTÃO DE<br>MOVIMENTAÇÃO DO<br>PAINEL | -                         |

#### Selecionando com os Botões de Posicionamento do Cursor

Para selecionar com os botões de posicionamento do cursor, pressione e segure o SHIFT Esquerdo, e então pressione o botão de posicionamento do cursor acima do texto onde você deseja iniciar a seleção. Solte os dois botões. Mova-se para onde você deseja terminar a seleção, e pressione SHIFT esquerdo mais o botão de posicionamento do cursor naquele local. Use qualquer comando de navegação para mover do ponto inicial até o ponto final do texto que você está selecionando, inclusive os balanceadores de navegação, mas se a janela que está com o texto for rolada, isto afetará a informação selecionada.

# **Comandos de Braille**

Utilize essas combinações de teclas para configurar uma variedade de funções Braille. Ambos os comandos de teclas e o esquema de PONTOS Braille são fornecidos na tabela.

| Comandos de Braille    |                         |                     |
|------------------------|-------------------------|---------------------|
| Descrição              | Combinação de<br>Teclas | Esquema de PONTOS   |
| Início do<br>Documento | L (+) espaço            | PONTOS 1-2-3+Espaço |

| Fim do Documento                                                                        | PONTOS 4-5-6+Espaço                               | PONTOS 4-5-6+Espaço                            |
|-----------------------------------------------------------------------------------------|---------------------------------------------------|------------------------------------------------|
| Ajustar Opções de<br>Braille (JAWS 12 e<br>anteriores)                                  | PONTOS 2-3-8+<br>ESPAÇO seguido por<br>PONTOS 1-2 | PONTOS 2-3-8+ ESPAÇO<br>seguido por PONTOS 1-2 |
| Expandir a palavra<br>atual no grau 2                                                   | T+ESPAÇO                                          | PONTOS 2-3-4-<br>5+ESPAÇO                      |
| Tradução para Grau<br>2                                                                 | PONTOS 1-2-4-5-7+<br>ESPAÇO                       | PONTOS 1-2-4-5-<br>7+ESPAÇO                    |
| Alterar<br>caracteres/atributo<br>s                                                     | A circunflexo+espaço                              | PONTOS 1-6+Espaço                              |
| Circular entre os<br>modos linha,<br>estruturado,<br>atributos, e<br>histórico de fala. | M+ESPAÇO                                          | PONTOS 1-3-4+Espaço                            |
| Alternar 8/6<br>PONTOS Braille                                                          | 8+ESPAÇO                                          | PONTOS 2-3-6+Espaço                            |
| Alterar a forma do<br>cursor                                                            | PONTOS 1-4-6+<br>Espaço                           | PONTOS 1-4-6+Espaço                            |
| Restringir o cursor<br>Braille                                                          | R+ESPAÇO                                          | PONTOS 1-2-3-<br>5+Espaço                      |
| Repetir Última<br>Mensagem<br>Dinâmica                                                  | F+Espaço                                          | PONTOS 1-2-4+Espaço                            |

# **Comandos do Windows**

Utilize estes comandos de teclas para fazer as funções básicas de edição do Windows.

| Comandos do Windows                      |                                 |                                      |
|------------------------------------------|---------------------------------|--------------------------------------|
| Descrição                                | Símbolo em Braille              | Esquema de PONTOS                    |
| ALT+TAB                                  | SHIFT<br>esquerdo+PONTOS<br>4-5 | SHIFT<br>Esquerdo+PONTOS 4-5         |
| Colar da área de<br>transferência        | SHIFT Esquerdo+V                | SHIFT Esquerdo+<br>PONTOS 1-2-3-6    |
| Copiar para a área de<br>transferência   | SHIFT Esquerdo+C                | SHIFT Esquerdo+<br>PONTOS 1-4        |
| Recortar para a área<br>de transferência | SHIFT Esquerdo+X                | SHIFT<br>Esquerdo+PONTOS 1-3-<br>4-6 |
| Desfazer                                 | SHIFT Esquerdo +Z               | SHIFT<br>esquerdo+PONTOS 1-3-<br>5-6 |
| Delete Tecnolo                           | SHIFT esquerdo+D                | SHIFT<br>Esquerdo+PONTOS 1-4-<br>5   |

# Comandos de Seleção

Utilize estes comandos de tecla para selecionar caracteres, linhas, e outros elementos de página.

| Comandos de seleção              |                                   |                                    |
|----------------------------------|-----------------------------------|------------------------------------|
| Descrição                        | Símbolo em<br>Braille             | Esquema de PONTOS                  |
| Selecionar Próximo               | SHIFT                             | SHIFT                              |
| Caracter                         | Esquerdo+PONTO 6                  | Esquerdo+PONTO 6                   |
| Selecionar caracter              | SHIFT                             | SHIFT                              |
| anterior                         | Esquerdo+PONTO 3                  | Esquerdo+PONTO 3                   |
| Selecionar Próxima               | SHIFT                             | SHIFT                              |
| Linha                            | Esquerdo+PONTO 4                  | Esquerdo+PONTO 4                   |
| Selecionar Primeira              | SHIFT                             | SHIFT                              |
| Linha                            | Esquerdo+PONTO 1                  | Esquerdo+PONTO 1                   |
| Selecionar até o                 | SHIFT                             | SHIFT                              |
| final da linha                   | Esquerdo+PONTO 5                  | Esquerdo+PONTO 5                   |
| Selecionar desde o               | SHIFT A ACESS                     | SHIFT                              |
| Início da Linha                  | Esquerdo + PONTO 2                | Esquerdo+PONTO 2                   |
| Selecionar a partir<br>do Início | SHIFT<br>ESQUERDO+L               | SHIFT<br>Esquerdo+PONTOS 1-<br>2-3 |
| Selecionar até o<br>Fim          | SHIFT<br>Esquerdo+PONTOS<br>4-5-6 | SHIFT<br>Esquerdo+PONTOS 4-<br>5-6 |
| Selecionar Próxima<br>Tela       | SHIFT<br>Esquerdo+PONTOS<br>4-6   | SHIFT<br>Esquerdo+PONTOS 4-6       |

| Selecionar Tela<br>Anterior | SHIFT<br>ESQUERDO+K | SHIFT<br>Esquerdo+PONTOS 1-3             |
|-----------------------------|---------------------|------------------------------------------|
| Selecionar Tudo             | SHIFT<br>ESQUERDO+é | SHIFT<br>Esquerdo+PONTOS 1-<br>2-3-4-5-6 |
| Selecionar um<br>Frame      | SHIFT DIREITO+9     | SHIFT direito+PONTOS<br>3-5              |
| Selecionar<br>cabeçalho     | SHIFT Direito+6     | SHIFT direito+PONTOS<br>2-3-5            |
| Selecionar um Link          | SHIFT DIREITO+7     | SHIFT Direito+PONTOS<br>2-3-5-6          |

# TECASSISTIVA Tecnologia & Acessibilidade

# **Comandos do JAWS**

Utilize estes comandos de teclas para executar algumas das mais comuns funções do JAWS.

| Comandos do JAWS                                                                                            |                                        |                                  |
|----------------------------------------------------------------------------------------------------|----------------------------------------|----------------------------------|
| Descrição                                                                                                   | Símbolo em Braille                     | Esquema de PONTOS                |
| Janela do JAWS                                                                                              | SHIFT DIREITO+J                        | SHIFT direito+ PONTOS<br>2-4-5   |
| Configurações<br>rápidas (JAWS 13 ou<br>superior) ou Ajustar<br>opções do JAWS<br>(JAWS 12 ou<br>anterior). | SHIFT DIREITO+V                        | SHIFT Direito+ PONTOS<br>1-2-3-6 |
| Abrir Lista de<br>Tarefas                                                                                   | SHIFT<br>direito+PONTOS 3-5-<br>6      | SHIFT direito+PONTOS<br>3-5-6    |
| Listar os Ícones da<br>Bandeja do Sistema                                                                   | SHIFT DIREITO+K                        | SHIFT direito+PONTOS<br>1-3      |
| Falar horário do sistema                                                                                    | SHIFT direito+<br>PONTOS 1-2-3         | SHIFT direito+ PONTOS<br>1-2-3   |
| Arrastar e Soltar                                                                                           | SHIFT<br>direito+PONTOS 3-<br>7+ESPAÇO | -                                |
| Atualizar Tela                                                                                              | SHIFT DIREITO+Z                        | SHIFT Direito+PONTOS<br>1-3-5-6  |
| Falar a fonte                                                                                               | SHIFT DIREITO+F                        | SHIFT direito+PONTOS<br>1-2-4    |

| Teclas de Ajuda do<br>Windows  | SHIFT DIREITO+W | SHIFT Direito+PONTOS<br>2-4-5-6 |
|--------------------------------|-----------------|---------------------------------|
| Ler Janela Atual               | SHIFT Direito+B | SHIFT direito+PONTOS<br>1-2     |
| SHIFT DIREITO+B                | SHIFT Direito+E | SHIFT direito+PONTOS<br>1-5     |
| Desativar o JAWS               | SHIFT DIREITO+E | SHIFT direito+PONTOS<br>2-5-6   |
| Selecionar um Perfil<br>de Voz | SHIFT DIREITO+S | SHIFT direito+PONTOS<br>2-3-4   |

# TECASSISTIVA Tecnologia & Acessibilidade

# Funções de Cursores

Utilize estes comandos de tecla para selecionar o cursor para navegar no JAWS.

| Funções de Cursores                       |                                              |                                    |
|-------------------------------------------|----------------------------------------------|------------------------------------|
| Descrição                                 | Símbolo em Braille                           | Esquema de PONTOS                  |
| Cursor JAWS                               | J+Espaço                                     | PONTOS 2-4-5+Espaço                |
| Cursor PC                                 | P+ESPAÇO                                     | PONTOS 1-2-3-<br>4+ESPAÇO          |
| Levar JAWS para o<br>PC                   | SHIFT<br>direito+PONTOS 3-6<br>(Sinal MENOS) | SHIFT direito+PONTOS<br>3-6        |
| Levar PC para o<br>JAWS                   | SHIFT PARA<br>DIREITA+Sinal de<br>MAIS       | SHIFT direito+PONTOS<br>3-4-6      |
| Braille Segue Ativo                       | PONTOS 1-2-<br>6+Espaço                      | PONTOS 1-2-6+Espaço                |
| Ativo Segue Braille                       | PONTOS 1-2-<br>7+Espaço                      | PONTOS 1-2-7+Espaço                |
| Levar Cursor Braille<br>para Cursor PC    | SHIFT<br>Esquerdo+PONTOS<br>3-4-6            | SHIFT<br>Esquerdo+PONTOS 3-4-<br>6 |
| Levar Cursor Braille<br>para Cursor Ativo | SHIFT<br>Esquerdo+PONTOS<br>3-6              | SHIFT<br>Esquerdo+PONTOS 3-6       |

# Funções de Utilitários

Utilize estes comandos de tecla para funções de utilitários.

| Funções de Utilitários                            |                                    |                                      |
|---------------------------------------------------|------------------------------------|--------------------------------------|
| Descrição                                         | Símbolo em Braille                 | Esquema de PONTOS                    |
| Executar<br>Gerenciador do<br>JAWS                | SHIFT DIREITO+2                    | SHIFT direito+PONTOS<br>2-3          |
| Configurar canto<br>superior esquerdo do<br>Frame | SHIFT DIREITO+õ                    | SHIFT direito+PONTOS<br>2-4-6        |
| Configurar canto<br>inferior direito do<br>Frame  | SHIFT direito+<br>PONTOS 1-2-4-5-6 | SHIFT direito+ PONTOS<br>1-2-4-5-6   |
| Rotulador de<br>gráficos                          | SHIFT DIREITO+G                    | SHIFT Direito+PONTOS<br>1-2-4-5      |
| Pesquisa do JAWS                                  | SHIFT<br>DIREITO+F+ESPAÇO          | SHIFT direito+PONTOS<br>1-2-4+ESPAÇO |
| Localizar Próximo do<br>JAWS                      | SHIFT<br>direito+PONTOS 2-5        | SHIFT direito+PONTOS<br>2-5          |

# Considerações Ambientais

## Armazenamento

Temperatura de 0 a 45 C (32 a 113 F) Umidade 80% RH não condensável

# Operação

Temperatura de 5 a 35 C (40 a 95 F) Umidade 60% RH não condensável

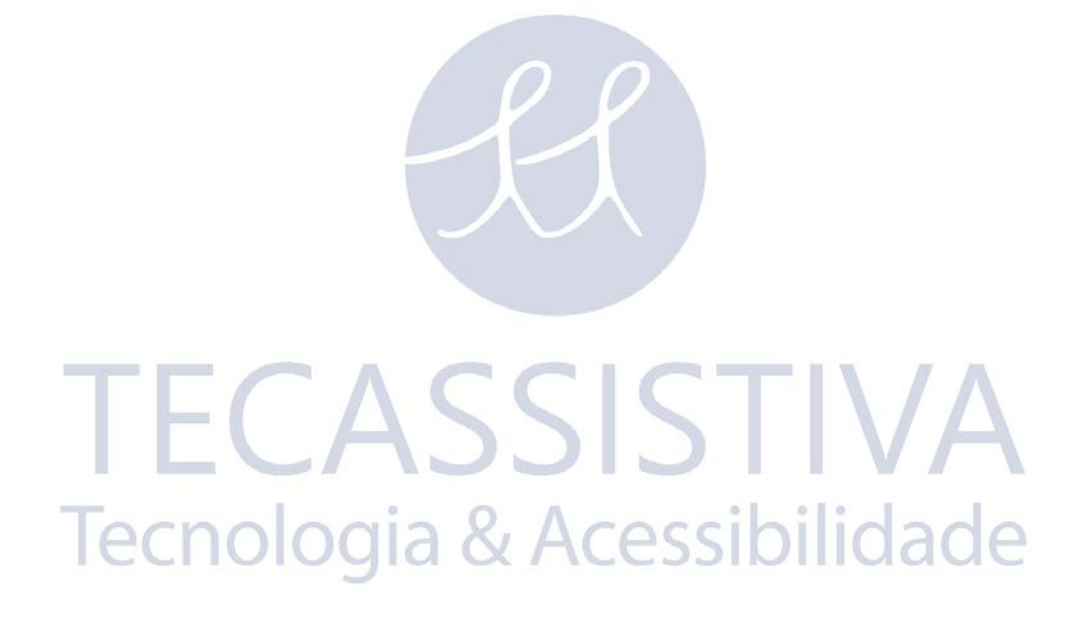

As linhas Braille Focus tem um teste de diagnóstico de fábrica para os botões de posicionamento do cursor, a linha Braille, os balanceadores de navegação, os botões de modo, as teclas Braille, os botões de deslocamento do painel, as barras balanceadoras, e os botões seletores.

Antes de entrar no modo de diagnóstico, desconecte a Focus do seu computador e certifique-se de que ela esteja desligada.

# Entrando e Saindo do Modo de Diagnósticos

Simultaneamente, pressione os dois primeiros botões de posicionamento do cursor mais a esquerda (acima das células um e dois) enquanto pressiona o botão de energia. O texto, "press cr key/nav/panel keys", é exibido para indicar que o modo de diagnóstico foi iniciado.

Pressione o botão de energia novamente para sair do modo de diagnósticos.

# Teste do Botão de Posicionamento do Cursor

O teste dos botões de posicionamento garante que cada um dos botões de posicionamento do cursor na linha Braille funciona apropriadamente. Pressione qualquer botão de posicionamento do cursor para ativar todos os PONTOS na célula abaixo do botão.

## Teste da Linha/Limpeza

É necessário desconectar a Focus 40 Blue de seu computador e garantir que ela esteja desligada antes de iniciar este teste. O texto exibido é usado para garantir que cada pino na linha Braille possa ser ativado. O texto exibido permite também a você limpar a linha Braille. Pressione o botão de energia enquanto pressiona os botões de posicionamento do cursor mais a direita (acima das duas últimas células) simultaneamente. Esta ação faz com que todas as células sejam ativadas para limpeza. Use um pano macio umedecido com álcool hisopropílico. Não utilize nenhuma outra substância para limpar as células.

Enquanto a Focus estiver neste modo, pressionar a parte inferior dos balanceadores de navegação esquerdo ou direito desativará todas as células. Pressionar a parte superior dos botões de navegação esquerdo ou direito reativará todas as células.

Pressionar os botões de modo esquerdo ou direito faz com que as células sejam abaixadas e levantadas. Para parar esta ação, pressione o botão de modo novamente.

# Teste de Teclas e Controles

O teste de teclas e controles garante que cada uma das teclas e controles esteja operando apropriadamente. Você pode iniciar o teste de teclas após entrar no modo de diagnóstico pressionando qualquer uma das teclas ou controles listados na tabela abaixo. A linha Braille reflete cada tecla que for pressionada. Veja a seguinte tabela para a posição exata para cada uma das teclas. Pressione cada uma das teclas e controles e verifique se a resposta apropriada é exibida.

| Tecla                          | Exibe |
|--------------------------------|-------|
| PONTO 1                        | 1     |
| PONTO 2                        | 2     |
| PONTO 3                        | 3     |
| PONTO 4                        | 4     |
| PONTO 5                        | 5     |
| PONTO 6                        | 6     |
| PONTO 7                        | 7     |
| PONTO 8                        | 8     |
| SHIFT Esquerdo                 | kls   |
| SHIFT Direito                  |       |
| BARRA DE ESPAÇO                | ksp   |
| Botão de Deslocamento Esquerdo | рі    |
| Botão de deslocamento direito  | pr    |
| Botão Seletor Esquerdo         | sl    |
| Botão seletor direito          | sr    |
| Botão de modo esquerdo         | nml   |

| Parte superior do Balanceador de<br>navegação esquerdo | nlu         |
|--------------------------------------------------------|-------------|
| Parte inferior do Balanceador de navegação<br>esquerdo | NLD         |
| Botão de modo direito                                  | nmr         |
| Parte superior do balanceador de<br>navegação direito  | nru         |
| Parte inferior do balanceador de navegação<br>direito  | nrd         |
| Parte superior da Barra balanceadora<br>Esquerda       | rlu         |
| Parte inferior da Barra balanceadora<br>esquerda       | rld         |
| Parte superior da Barra balanceadora<br>Direita        |             |
| Parte Inferior da Barra balanceadora<br>Direita        | ssibilidade |

# Modo de Informações da Bateria

Antes de entrar neste modo, desconecte a Focus de seu computador e certifique-se de que ela esteja desligada. Pressione o botão de energia enquanto pressiona simultaneamente o botão de posicionamento do cursor acima da célula dois. A Focus exibe informações adicionais sobre a bateria interna.

| Problema                                                                                              | Solução                                                                                                    |
|----------------------------------------------------------------------------------------------------|----------------------------------------------------------------------------------------------------|
| A linha Braille não<br>liga.                                                                          | Carregue a bateria usando o adaptador AC, ou conectando a<br>Focus a um computador usando o cabo USB. A unidade<br>sempre será ligada quando conectada a USB. Se não estiver<br>conectado a USB, certifique-se de ter pressionado e<br>segurado o botão de energia por no mínimo três segundos.                                                                                                    |
| A bateria não está<br>carregando ou está<br>levando mais tempo<br>para carregar do que<br>o esperado. | Certifique-se de que você está carregando a Focus Blue<br>usando o adaptador AC fornecido pela Freedom Scientific. A<br>bateria leva no máximo três horas para ser carregada<br>usando o adaptador AC fornecido. Se você estiver<br>carregando a Focus usando uma conexão USB a seu<br>computador, a bateria levará mais tempo para ser<br>carregada. Para verificar se a Focus está carregando<br>corretamente, pressione o botão de energia para exibir as<br>informações de status da Focus.                           |
| PONTOS extra estão<br>aparecendo na linha<br>Braille e os PONTOS<br>estão enroscando.                 | Limpe a linha braile ativando o modo de teste de diagnóstico<br>da linha Braille e então use um pano macio umedecido com<br>álcool hisopropílico para limpar as células. Consulte a seção<br>teste/limpeza da linha Braille deste manual para mais<br>informações.                                                                                                    |
| A linha Braille Focus<br>não está se<br>comunicando com o<br>computador.                              | Se você estiver usando o JAWS 11 ou superior, certifique-se<br>de que o JAWS esteja instalado apropriadamente em seu<br>computador. Consulte a seção adicionando suporte do JAWS<br>para a linha Braille Focus para mais informações sobre como<br>configurar a conexão USB e Bluetooth. Se você estiver<br>usando o JAWS 10 ou anterior, ou um aplicativo de leitura<br>de telas de terceiros, você deve instalar o driver a partir do<br>CD de acompanhamento da Focus antes que você possa usar<br>esta linha Braille. |

| Parear com<br>dispositivos da Apple<br>não funciona. | Altere o código Bluetooth da linha Braille para não incluir o<br>endereço de 8 dígitos antes de tentar estabelecer um<br>pareamento Bluetooth com um dispositivo da Apple pois o<br>endereço de 8 dígitos não será reconhecido. consulte a<br>seção sobre o uso do menu da linha braile para mais<br>informações sobre código Bluetooth. |
|------------------------------------------------------|----------------------------------------------------------------------------------------------------|
|                                                      |                                                                                                    |

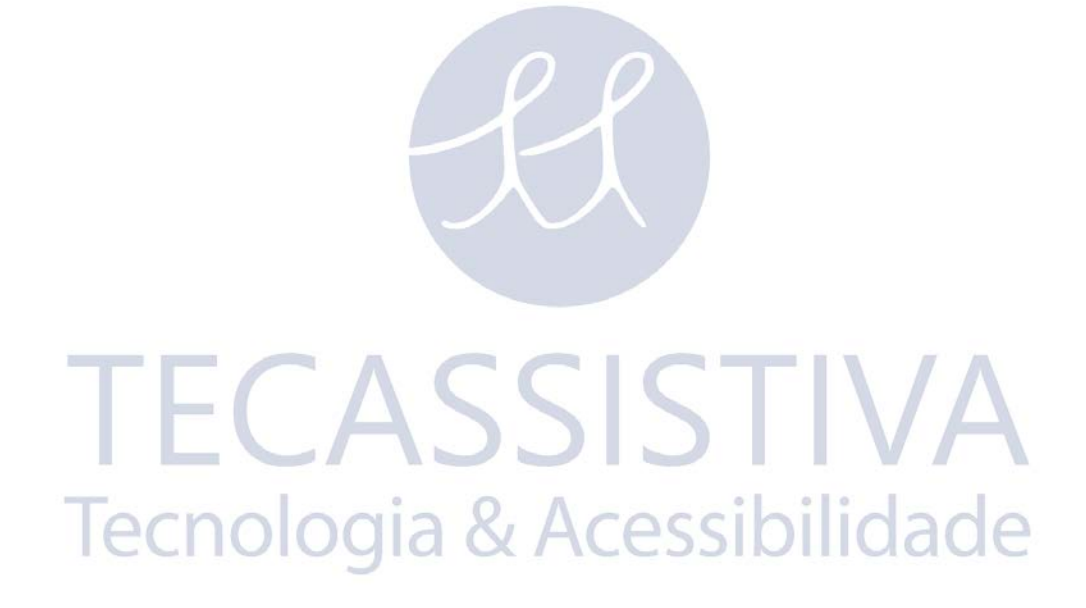

# Importador Exclusivo

#### Tecassistiva

Av. Dr. Altino Arantes, 345 - Vila Clementino 04042-032, São Paulo - SP Brasil

Telefone/Fax: (11) 3266-4311

E-mail: teca@tecassistiva.com.br

www.tecassistiva.com.br

Horário de Atendimento: Segunda a Sexta, das 8:30 às 17:30 Horário de Brasília (BR)

Horário de Suporte Técnico: Segunda a Sexta, das 8:30 às 17:30 Horário de Brasília (BR)

**Tecnologia & Acessibilidade** 

FABRICANTE

#### **Freedom Scientific**

11800 31st Court North St. Petersburg, Florida 33716-1805 USA

www.FreedomScientific.com